# আবেদনকারীকে ইউনিভার্সিটির রেজিস্ট্রেশন পদ্ধতিতে স্বাগত

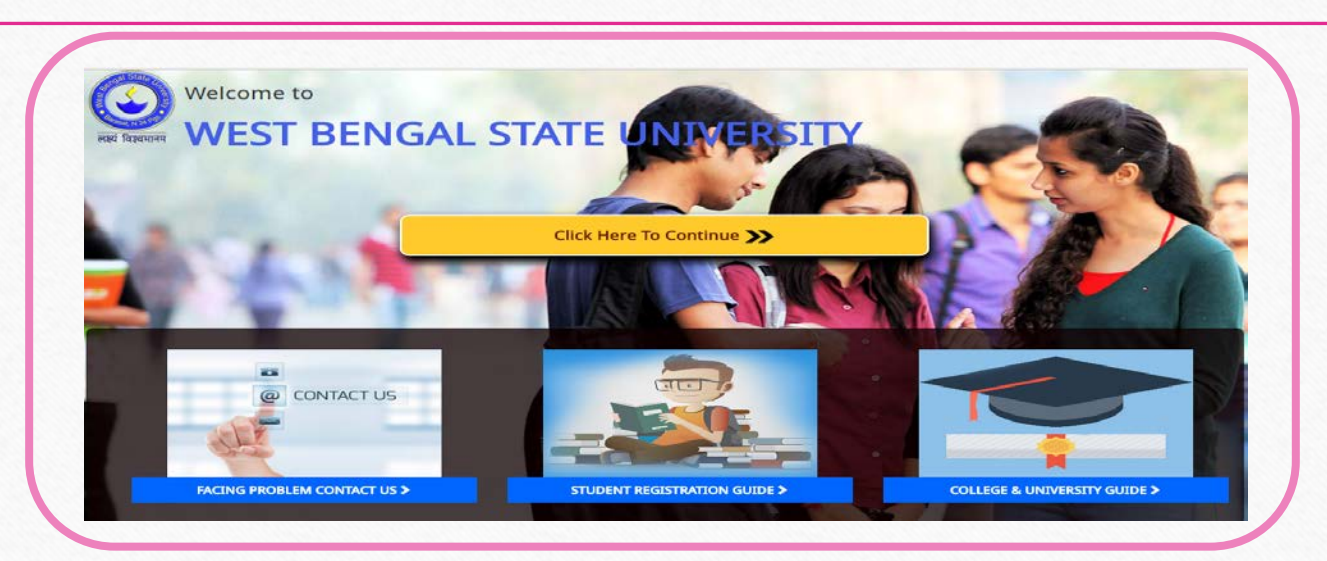

**ইউনিভার্সিটির রেজিস্ট্রেশন** এর পদ্ধতিটি শুধুমাত্র Computer Device এর মাধ্যমেই করবেন, মোবাইল অথবা ট্যাব ব্যাবহার করবেন না

আবেদনকারীকে সর্বমোট চ্ন্রটি ধাপ সম্পূর্ণ করতেই হবে নাহলে Registration Process টি অসম্পূর্ণ থেকে যাবে, সর্বশেষ ধাপে দেওয়া তথ্য গুলি পুনরাম দিতে হবে

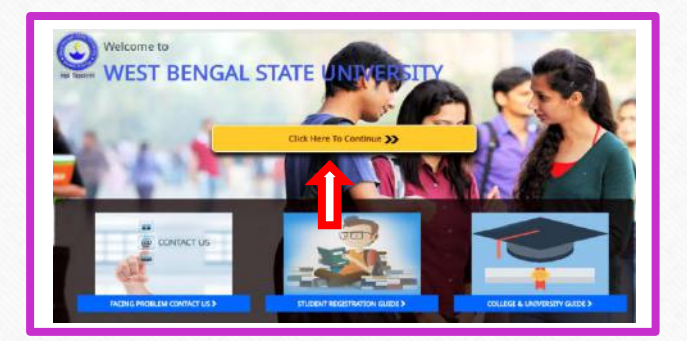

Student' বোতাম এ ক্লিক করতে হবে

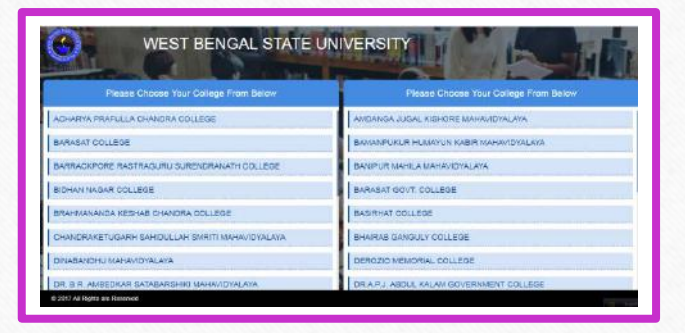

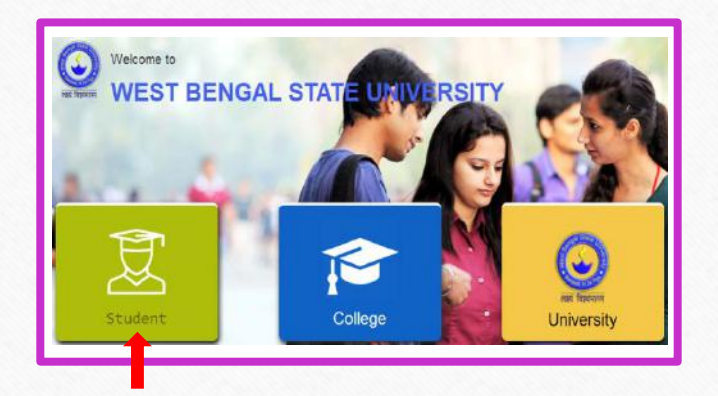

#### • প্রথম ধাপ:

আবেদনকারী স্নাতকের জন্য আবেদন করার জন্য 'University Registration Form - Under Graduate (U.G.)' তে ক্লিক করতে হবে তারপর সেই পেজ টির নিচে 'Click here for Registration' অপশন এ ক্লিক করতে হবে

| Menu<br>Home                                                        | FROM THE VICE CHANCELLOR'S DESK                                                                                                    |                               |  |  |  |  |
|---------------------------------------------------------------------|----------------------------------------------------------------------------------------------------|-------------------------------|--|--|--|--|
| University Registration Form - Under<br>Graduate (U.G.)             | Friends:<br>I have joined West Bengal State University, Barasat as its Vice-Chancellor today. The University is located at a beautiful place where air is clean and fields<br>are green. The vast expanse of water all around reminds "Dight Kaloja" as described by Rabindrarath in one of this poems. I have filed the surroundings.<br>I had a chance of spacing to the toachers are disciplined. The employees are gentle and dutiful. All these are necessary conditions for WBSU to grow and become a | CLICK HERE FOR REGISTRATION   |  |  |  |  |
| University Registration Form - Post<br>Graduate (M.A./M.Sc./M.Com.) |                                                                                                    | APIAL LIPLE LAU LEGIA LUALIAN |  |  |  |  |
| University Registration Form - LAW                                  | good University. However, WUSU requires continuous nutritumg and a very compassionale leadership and i will try my best to provide that.<br>Universities are established by Acts passed in the Assembly or in the Parliament, but they achieve eminence through commitment of leachers and<br>extensite to the toching, beging present deficition, but your and deficition. But other are present adhed feering the use although the trip of character.                                                     |                               |  |  |  |  |
| Fake University List                                                | from all concerned.<br>Work is more important to me than work and i will try my best to bring laurels to the WBSU during the stint I work here. I am sure my friends will be with me                                                                                                    |                               |  |  |  |  |
| U.G. Student Registration Guide in Bengali                          | in this journey.                                                                                                    |                               |  |  |  |  |
| P.G. Student Registration Guide in Bengali                          | Best wishes                                                                                                    |                               |  |  |  |  |
| Online Registration Important Dates                                 | Basab Chaudhun                                                                                                    |                               |  |  |  |  |

# 

- 🗸 আবেদনকারীর কলেজের নামটি নির্বাচন করতে হবে
- 🗸 আবেদনকারীর নাম দিতে হবে
- 🗸 আবেদনকারীর জন্ম তারিখটি দিতে হবে
- 🗸 আবেদনকারীকে H.S Registration Number দিতে হবে
- 🔨 আবেদনকারীকে H.S Passing Year দিতে হবে
- আবেদনকারীকে কোর্স এর ধরণ অনার্স না জেনারেল স্টুডেন্ট সেটিতে ক্লিক করতে হবে
- আবেদনকারী যদি অনার্স স্টুডেন্ট হন তাহলে তাকে অনার্সের সাবজেন্টটির নাম নির্বাচন করতে হবে এবং জেনারেল স্টুডেন্ট হলে তাকে তার বিভাগটি ক্লিক করতে হবে
- আবেদনকারীর কলেজের রোলনম্বরটিকে দিতে হবে
- 🗸 আবেদনকারীর ভর্তির বছরটি নির্বাচন করতে হবে
- আবেদনকারীকে নিজের পাসওয়ার্ডটি তৈরি করে দিতে হবে কেমপক্ষে ৮ টা অক্ষরের হতে হবে এবং কমপক্ষে ১টি বড় হাতের, ১টি ছোট হাতের ও ১টি সংখ্যা দিতেই হবে)
- 🗸 আবেদনকারীর আগে দেওয়া পাসওয়ার্ডটি পুনরায় নিশ্চিত করে দিতে হবে
- 🗸 নিচে দেওয়া কোডটি বক্সে দিতে হবে
- ✓ Continue এ ক্লিক করতে হবে

আবেদনকারীকে পাসওয়ার্ডটি নিজের কাছে যত্ন সহকারে রেখে দিতে হবে

| Menu             | Students Registr                  | Students Registration  |                                                                                        |  |  |
|------------------|-----------------------------------|------------------------|----------------------------------------------------------------------------------------|--|--|
| Home             |                                   |                        | If you are allready registered then click here                                         |  |  |
| Registration     |                                   | C                      |                                                                                        |  |  |
| .ogin            | Choose Corege                     | Seect college-         | (Student's present College Name)                                                       |  |  |
| Forgot Password  | Student Name                      | Student Name           | (Student's Full Name)                                                                  |  |  |
| Forgot Bystem ID |                                   | -                      |                                                                                        |  |  |
|                  | Date of Birth                     | Date Of Birth          | (Student's Date Of Birth)                                                              |  |  |
|                  | H.S Registration No               | H.S Registration No.   | (Student's H.S Registration NO.)                                                       |  |  |
|                  |                                   |                        |                                                                                        |  |  |
|                  | H.S Passing Year                  | H.S Passing Year       | (Student's H.S Passing Year)                                                           |  |  |
|                  | Choose UG Type                    | · Honours 🗟 General    | (Graduation Type)                                                                      |  |  |
|                  | Honours<br>Subject/General Stream | (B PEd                 | (Honours Subject Name)                                                                 |  |  |
|                  | Roll No.                          | College Roll No.       | (Present College Roll No)                                                              |  |  |
|                  | Year Of Admission                 | Select Year            | (Year of Admission to Under Graduate)                                                  |  |  |
|                  | Paseword                          | Password               | (Minimum 8 Charecters with atleast one<br>CAPITAL LETTER, one small letter and One     |  |  |
|                  |                                   |                        | Digit)                                                                                 |  |  |
|                  | Re-Type Password                  | Confirm Password       | (Minimum 8 Charecters with atleast one<br>CAPITAL LETTER, one small letter, One Digit) |  |  |
|                  |                                   | 9480                   |                                                                                        |  |  |
|                  | Captona Code                      | Please Enter This Code |                                                                                        |  |  |

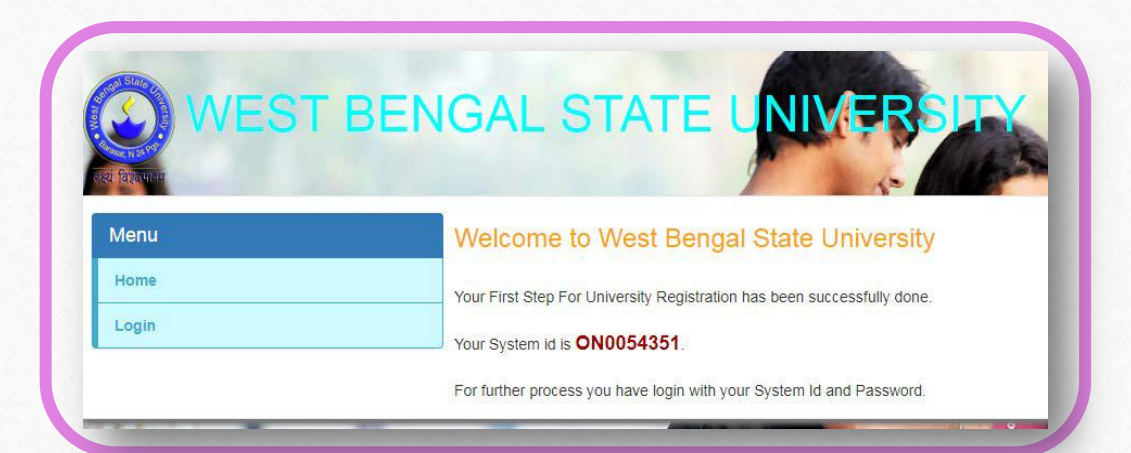

# আবেদনকারীর নিজের SYSTEM ID টি দেখতে পাবেন (আইডি ও পাসওয়ার্ড টি যত্ন সহকারে রেখে দিতে হবে)

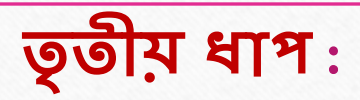

- > লগিনে ক্লিক করতে হবে
- > আবেদনকারীর SYSTEM ID টি দিতে হবে
- > আবেদনকারী যে পাসওয়ার্ডটি তৈরি করেছে সেটিকে দিতে হবে
- > নিচে দেওয়া কোডটি বক্সে দিয়ে 'Continue' বোতাম এ ক্লিক করতে হবে

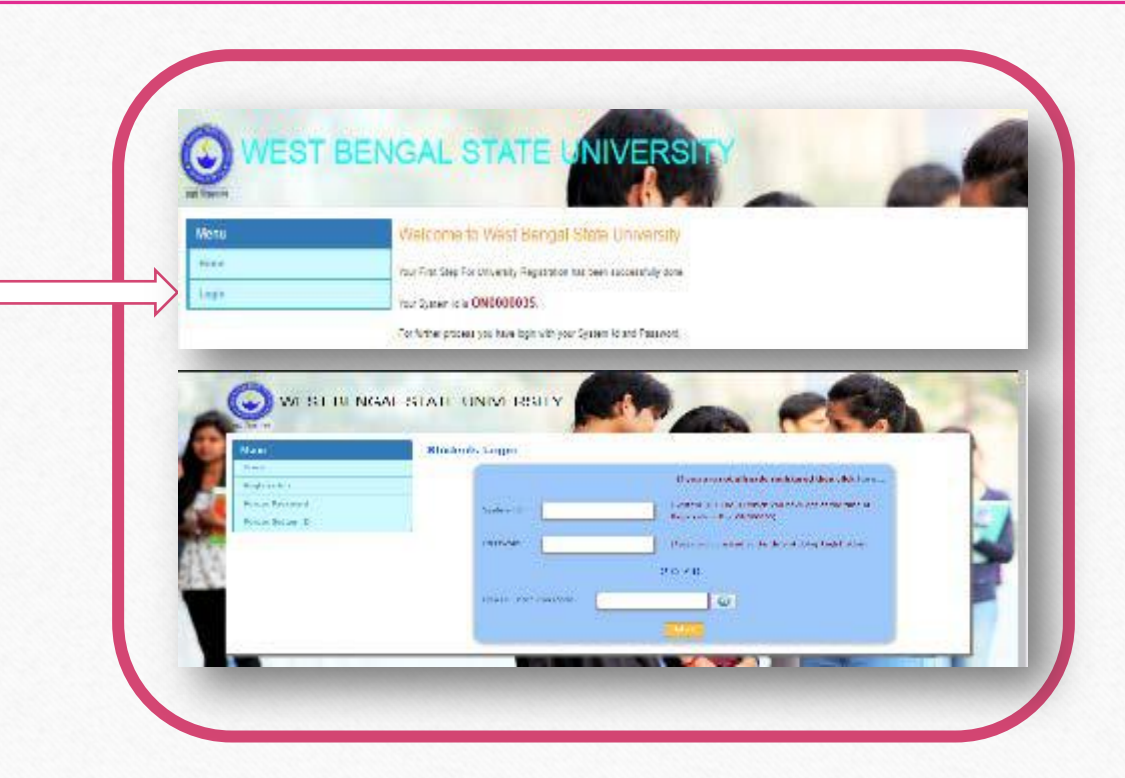

লগিন করার পরে আবেদনকারীকে নিজের (Personal & Academic) Details দিতে হবে এবং কলেজ ভেরফিকেসন্ হওয়ার আগে অবধি আবেদনকারী Preview দেখতে পারবে এবং Edit করতে পারবে

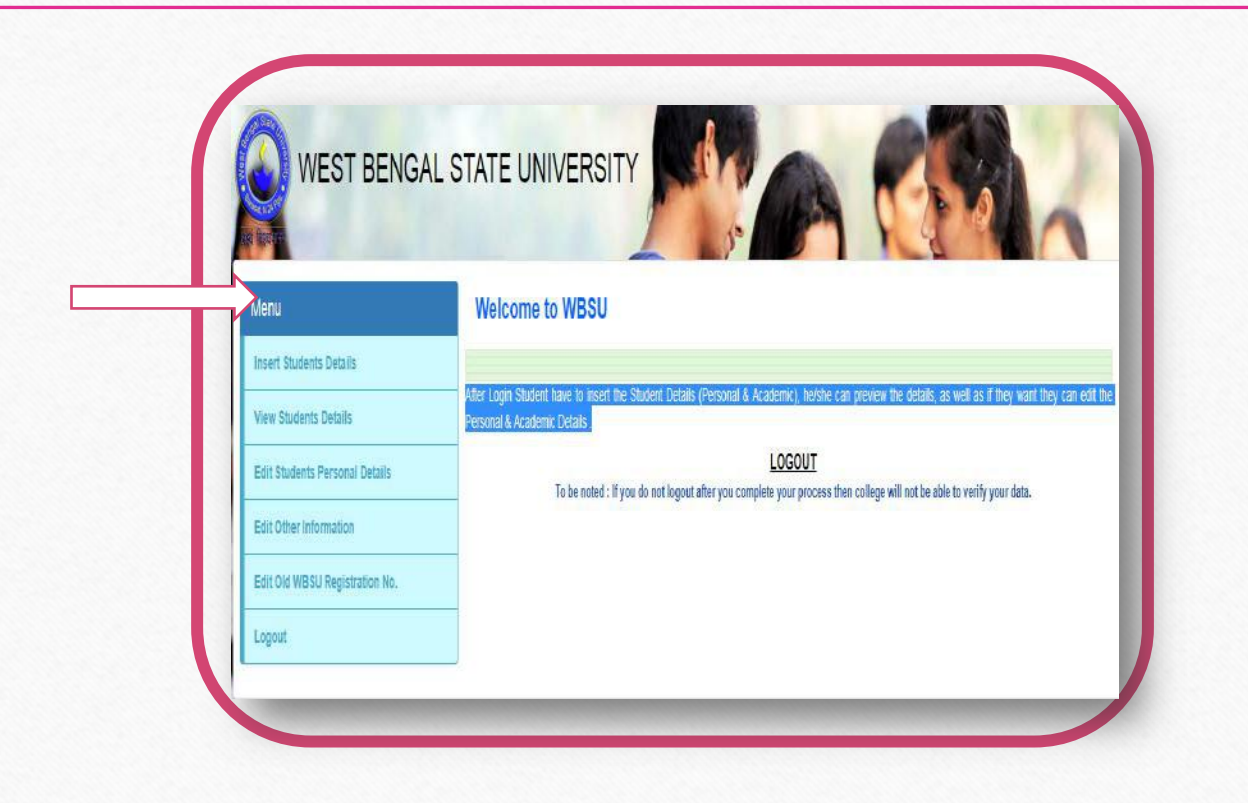

### নিজের Personal Details দেওয়ার জন্য 'Insert Student Details' এ ক্লিক করতে হবে

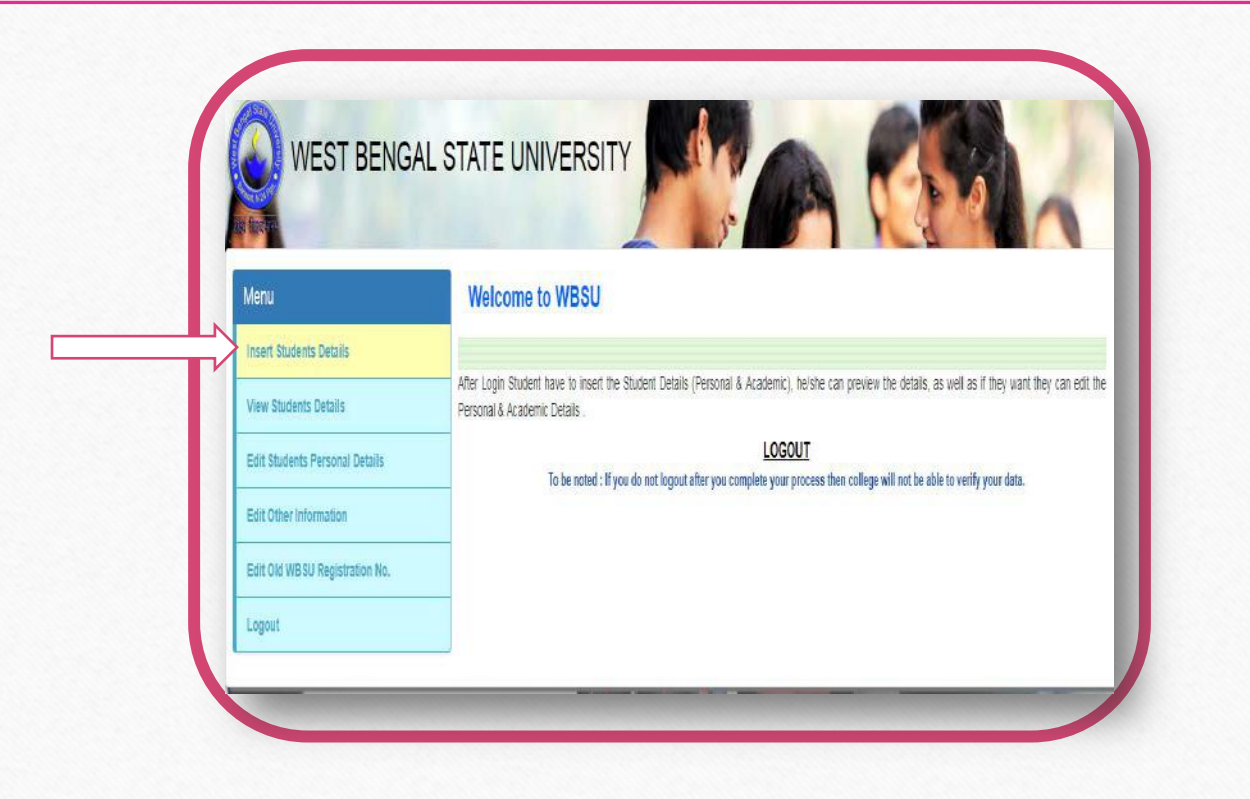

| চিত | 52  | र्भ भाश :                                                                                                 |                                                                                                    |
|-----|-----|----------------------------------------------------------------------------------------------------|----------------------------------------------------------------------------------------------------|
|     | আবে | াদনকারী "Insert Student Details" এ ক্লিক করার পরে –                                                       |                                                                                                    |
|     | ~   | আবেদনকারীর বাবার নাম দিতে হবে                                                                             |                                                                                                    |
|     | ~   | আবেদনকারীর মাযের নাম দিতে হবে                                                                             |                                                                                                    |
|     | 1   | আবেদনকারীর অভিজ্ঞারকের নাম দিতে হবে                                                                       |                                                                                                    |
|     | 1   | আবেদনকারীর ধর্ম সিলেক করতে হরে                                                                            |                                                                                                    |
|     | ~   | আবেদনকারীকে <b>ভারতীয়</b> তে ক্রিক করতে হবে যদি আবেদনকারী অভারতীয় হন তাহলে Others সিলেক্ট করতে হবে ৭বং  | WEST BENGAL STATE UNIVERSITY                                                                                                    |
|     |     | জাকে জাব দেশের নামটি দিজে হবে এবং জাব সঙ্গে আবেদনকারীকে নিদের দেওয়া জ্ঞা গ্রনিও আপ্রোদ করতে হবে          | Menu Studente Personal Detaile                                                                                                    |
|     |     | $\rightarrow$ Visa Premium (Only ineg/nng/gif alloed Image Size 200KB) Unload                             | Insert Europh States                                                                                                    |
|     |     | $\rightarrow$ High-Commissioner Letter (Only ineg/pro/gif alloed Image Size 200KB) Unload                 | Ver Bons Stell. Refniktion: Refniktion: Refniktion:                                                                                                    |
|     |     | $\rightarrow$ Bonafide Certificate (Only ineg/png/gif alloed Image Size 200KB) Unload                     | Ed Ober Homalian Carden and Carden and Carde |
|     | ~   | আবেদনকারীর পরিবাবে কজন্জন সদস্য আছে সেটি দিলে হবে                                                         | Liquid Ne. of Anity Manager and Control Anity Print, Address of Anity Print, Address of Anity Print, Address of Anity Print, Address of Anity Print, Address of Anity Print, Address of Anity Print, Address of Anity Print, Address of Address of |
|     | 1   | আবেদনকারী বাবা ও মায়ের ৭০০ন নিার্গ কর্যা সন্থান কি না সেটি নির্বাচন করতে হবে                             | Anna - Anto Saray- T                                                                                                    |
|     | 1   | আবেদনকারীর লিঙ্গটি নির্বাচন করতে হবে (যদি কন্যা হন KanyaSree ID যদি থাকে ভাহলে দিতে হবে না থাকলে দিতে     | Autor See Tax                                                                                                    |
|     |     | হার না)                                                                                                   | Reamble bills -dever framator- (* Bool Drup ASO) -dever Sear- (*                                                                                                    |
|     | ~   | আধার কার্ড নাম্বার যদি থাকে ভাহলে দিজে হবে না থাকলে দিজে হবে না                                           | Billio Lunar Engl Attents                                                                                                    |
|     | ~   | আবেদনকাবী যদি ফিজিক্যালি চ্যালেঞ্জ হয় তাহলে "হ্যাঁ" তে ক্লিক কবতে হবে ও তাকে তাব টাইপটিও দিতে হবে এবং না |                                                                                                    |
|     |     | হলে "না" টে ক্লিক করতে হবে                                                                                | lans Adams -inst-                                                                                                    |
|     | ~   | আবেদনকাবীব বিজার্জেশন কোটা (General/SC/ST/OBC/OBC–A/OBC–B/Other) টি নির্বাচন কবতে হবে                     | Primary 6.40%                                                                                                    |
|     | ~   | আবেদনকারীর রক্তের শেণীটি নির্বাচন করতে হবে                                                                | Remit Douanty Infection Retrieve Douanty Infection                                                                                                    |
|     | ~   | আবেদনকারীর মোবাইল নম্বরটি দিজে হবে                                                                        | 50) 250 The showt Yanga che che 20 500 The showt Yanga che che 20 50                                                                                                    |
|     | ~   | আবেদনকারীর ই–মেইল আইডি টি দিজে হবে                                                                        | PewerBahr The Color                                                                                                    |
|     | ~   | আবেদনকারীর বর্তমান ঠিকানাটি দিতে হবে                                                                      |                                                                                                    |
|     | ~   | আবেদনকারীর বর্তমান ঠিকানাটি যদি স্থায়ী ঠিকানা হয়ে থাকে তা হলে "হাাঁ" টে ক্লিক করতে হবে , না হলে "না" টে |                                                                                                    |
|     |     | ক্লিক করে স্থামী ঠিকানাটি দিতে হবে                                                                        | 0                                                                                                    |
|     | ~   | আবেদনকারীর ছবিটি (Only ipeg/png/gif alloed. Image Size 45KB)Upload করতে হবে                               | ব্যাক্তগাঁজ জিথা                                                                                                    |
|     | ~   | আবেদনকারীর স্বাক্ষরটি (Only jpeg/png/gif alloed, Image Size 45KB) Upload করতে হবে                         |                                                                                                    |
|     | ~   | নিচে দেওয়া কোডটি বক্সে দিতে হবে                                                                          |                                                                                                    |
|     | ~   | রেজিস্টারে ক্লিক করতে হবে                                                                                 |                                                                                                    |

#### পঞ্চম ধাপ:

- অনার্স স্টুডেন্টদের জন্য প্রথম ও দ্বিতীয় জেনারেল সাবজেন্টটি ক্লিক করতে হবে
- জেনারেল স্টুডেন্টদের জন্য প্রথম ,দ্বিতীয় ও তৃতীয় জেনারেল সাবজেন্টটি ক্লিক করতে হবে
- ✓ উদ্চ মাধ্যমিকের বোর্ডের নামটি সিলেন্ট করতে হবে
- ✓ উদ্চ মাধ্যমিকের রোল নম্বরটি নামটি দিতে হবে
- ✓ উদ্চ মাধ্যমিকের বছরটি দিতে হবে
- ✓ উদ্চ মাধ্যমিকে যে Division এ পাশ করেছে সেটি দিতে হবে
- আবেদনকারীর উদ্ড মাধ্যমিকের ছ্রাটি বিষয়ের নাম নির্বাচন করতে হবে
- ✓ আবেদনকারীর উদ্ড মাধ্যমিকের ছয়টি বিষয়ের সম্পূর্ণ নম্বরটি দিতে হবে
- আবেদনকারীর উচ্চ মাধ্যমিকের ছয়টি বিষয়ের প্রাপ্ত নম্বরটি দিতে হবে
- ✓ আবেদনকারীর উদ্ড মাধ্যমিকের "Best of Four" নম্বরটি Auto calculated হয়ে যাবে (ENVS বাদ দিয়ে)

| lenu                           | Students Ac        | Students Academic Details                                                                    |               |                 |                            |                |                |                |               |
|--------------------------------|--------------------|----------------------------------------------------------------------------------------------|---------------|-----------------|----------------------------|----------------|----------------|----------------|---------------|
| scart Students Defails         | Student Name       | STEST                                                                                        |               |                 |                            | System ID      | ON00543        | 152            |               |
| lew Bludents Details           |                    |                                                                                              |               |                 | 1.000                      |                |                |                |               |
| dit Students Personal Datalis  | College Roll       | A1                                                                                           |               |                 | College Code               | e Code 102     |                |                |               |
| dit Other Information          | HonoursiMajor      |                                                                                              |               |                 | General                    |                |                |                |               |
| dit Old WE 8U Registration No. | Subject            | B.A. BENGALI                                                                                 |               |                 | Subject I                  | -000           | z augjeci      |                |               |
| tucan                          | Canaral Subject II |                                                                                              | Sublem.       |                 |                            |                |                |                |               |
|                                |                    |                                                                                              |               |                 |                            |                |                |                |               |
|                                |                    | DETAIL                                                                                       | S OF LAST EXA | AMINATION PA    | \$ \$ED                    | (BOARE/COUNCI  | L-HS/ISC/CE    | SE/OTHER)      |               |
|                                | Name of the Board  | ard -Belect Board                                                                            |               |                 |                            |                |                |                |               |
|                                | H S. Roll No.      | Pas                                                                                          |               |                 | Passi                      | ng Year        | -Selec 🔻       | Divison        |               |
|                                | Subject 1          | Select Subject-    Select Subject-    Select Subject-    Subject-    Subject-    Subject-  Y |               | ٣               | r Full Marks<br>Full Marks |                |                | Marks Obtained |               |
|                                | Subject 2          |                                                                                              |               | ۲               |                            |                |                | Marks Obtained |               |
|                                | Subject 3          |                                                                                              |               | Full Marks      |                            |                | Marks Obtained |                |               |
|                                | Subject 4          |                                                                                              |               |                 | Full Marks                 |                |                | Marks Obtained |               |
|                                | Subject 5          |                                                                                              |               | oject- 🔻 Full I |                            | di Marka       | _              | Marks Obtained |               |
|                                | Total Best 4 with  | nout ENV\$                                                                                   | Marks of :    | Subject Applied | 1                          | Marke of Relat | ed Subject     | Asses          | ed Total      |
|                                | Full Marks A       | Aarks Obtaine                                                                                | Full Marks    | Marks Obta      | sine .                     | Full Marks     | Marks Obtain   | e Full Madis   | Marks Obtaine |
|                                | Please Enter This  | Code 17                                                                                      | 580           |                 |                            |                |                |                |               |
|                                |                    |                                                                                              |               |                 | _                          |                | _              |                | -             |
|                                |                    |                                                                                              |               |                 |                            |                |                |                |               |

- ✓ আবেদনকারী যে অনার্স সাবজেউটির জন্য আবেদন করেছেন তার উচ্চ মাধ্যমিকের সম্পূর্ণ নম্বর ও প্রাপ্ত নম্বরটি দিতে হবে অথবা অনার্স Related সাবজেউটির উচ্চ মাধ্যমিকের সম্পূর্ণ নম্বর ও প্রাপ্ত নম্বরটি দিতে হবে যে সব অনার্স স্টুডেন্টদের Related সাবজেউ নেই, সেই সব স্টুডেন্টদের Related সাবজেউে "শূন্য" দিতে হবে (উদাহরণ: ধরুন কোন স্টুডেন্টের Botany অনার্স, কিন্তু তার উচ্চ মাধ্যমিকে Botany নেই, কিন্তু সে Bio Chemistry র জন্য Botany অনার্স নিতে পেরেছে অর্থাৎ তাকে Applied Subject এ "শূন্য" দিতে হবে "Related Subject এ Bio Chemistry র পাও্রা নম্বরটি দিতে হবে )
- ✓ জেনারেল বিভাগের ক্ষেত্র আবেদন করলে আবেদন সাবজেন্ট ও Related সাবজেন্টের সম্পূর্ণ নম্বর ও প্রাপ্ত নম্বরটির জায়গায় "শূন্য" দিতে হবে
- ✓ আবেদনকারীর উদ্চ মাধ্যমিকের মূল্যায়ন মোট নম্বরটি দিতে হবে
- ✓ নিচে দেওয়া কোডটি বক্সে দিতে হবে
- ✓ Submit বোতামটিতে ক্লিক করতে হবে

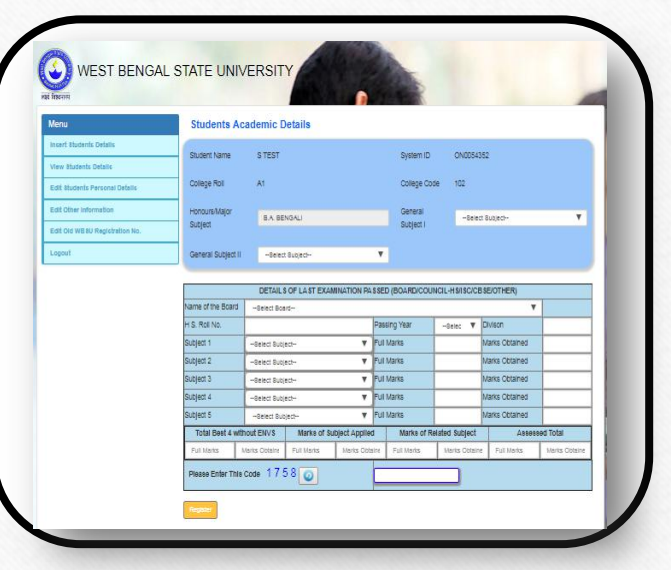

# ষষ্ঠ ধাপ :

- ি নিচের তথ্য গুলি পুনরায় দিতে হবে :
- ✓ আবেদনকারীকে পুনরায় নিজের নামটি দিতে হবে
- ✓ আবেদনকারীর পুনরায় বাবার নামটি দিতে হবে
- ✓ আবেদনকারীর পুলরায় অনার্স সাবজেউটি বা জেনারেল বিভাগটি দিতে হবে
- 🗸 আবেদনকারীর পুনরায় জেনারেল সাবজেক্ট গুলিও দিতে হবে
- ✓ Submit বোতামটিতে ক্লিক করতে হবে

### (ভুল তথ্য দিলে পরবর্তী ধাপে যাওয়া যাবেলা)

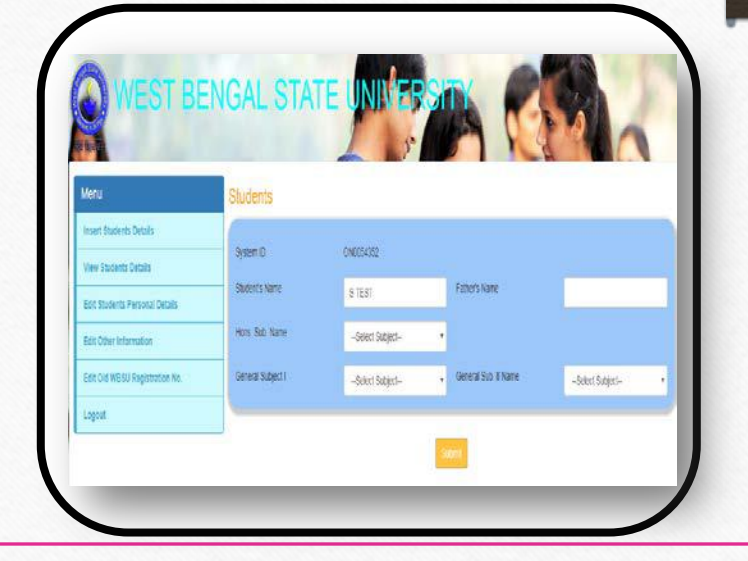

গুরুত্বপূর্ণ তথ্য > আবেদনকারী নিজের সমগ্র তথ্য যত বার ইচ্ছে পরিবর্তন করতে পারবে যতক্ষণ না পর্যন্ত কলেজ verify করছে, কিন্তু আবেদনকারীর ছবি ও সাক্ষর একবার আপলোড করে দিলে আর পরিবর্তন করতে পারবে না এবং অভারতীয়দের ক্ষেত্রে ছবি, সাক্ষর, Passport, Bonafide Certificate, Visa Permission, High-Commission Letter একবার আপলোড করে দিলে আর পরিবর্তন করতে পারবে না > কলেজ verify করে ফেললে আবেদনকারী আর কোন পরিবর্তন করার সুযোগ পাবে না সাসওয়ার্ড/ SYSTEM ID ভুলে গেলে বা হারিয়ে ফেললে "Forgot Password/Forgot System ID" ক্লিক করতে হবে এবং রেজিস্ট্রেশনের সময় যে তথ্য গুলি দিয়ে ছিলেন ঐ তথ্য গুলি পুনরায় দিতে হবে, যদি তথ্য গুলি সঠিক হয় তা হলেই আবেদনকারী তার নতুন পাসওয়ার্ডটি/ SYSTEM ID টি দিতে পারবেন > এই বছর ভর্তি হওয়া সকল স্টুডেন্টকেই রেজিস্ট্রেশন প্রক্রিয়াটি পুরণ করতে হবে

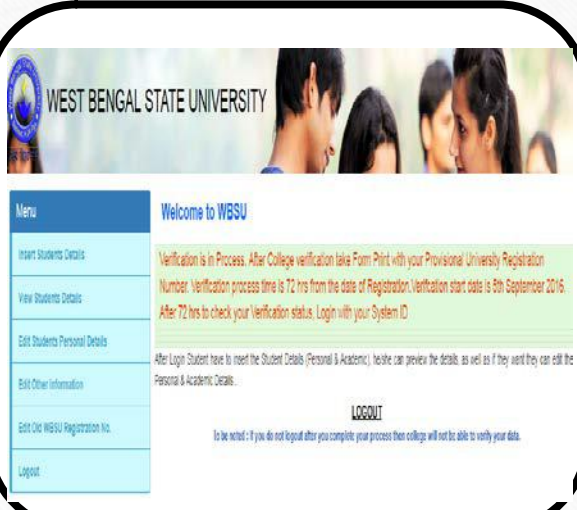

discount of the second second

CORE PERSONNEL AND A LOCAL DISCOUNTS

 আবেদনকারীর দিক থেকে রেজিস্ট্রেশন পদ্ধতি সম্পূর্ণ হয়ে গেলে কলেজের verification হওয়ার সময় আবেদনকারী নিজের প্রদন্ত্য মোবাইল নাম্বারএ একটি OTP (One Time Password) পাবে এবং সেই OTP টি কলেজকে দিতে হবে তাহলেই কলেজের দিক থেকে verification পদ্ধতিটি সম্পূর্ণ হবে; তারপর আবেদনকারীকে নিজের ফর্মটি ৩ কপি প্রিন্ট আউট করতে হবে (ফর্মটি Colour প্রিন্ট করলেই ভাল হয় এবং কলেজ কপি ও ইউনিভার্সিটি কপিতে আবেদনকারীর Stamp size ছবিটি লাগাতে হবে [paste করতে হবে])

- ফর্মটি কলেজে জমা দেওয়ার সময়ে নিচের দেওয়া নখিপত্র গুলি জমা দিতে হবে (All the Xerox document self-attested by the Student)
- $\rightarrow$  ফটো কপি of Madhyamik Admit Card.
- $\rightarrow$  ফটো কপি of Higher Secondary Marksheet.
- → ফটো কপি of Cast Certificate ( শুধুমাত্র SC/ST/OBC/OBC/OBC-A/OBC-B)
- $\rightarrow$  ফটো কপি of Physically Challenged Certificate.
- → ফটো কপি of Passport, Bonafide Certificate, Visa Permission, High-Commission Letter (for Foreign Students).
- → ফটো কপি of Registration Cancelled Letter / University Permission Letter.
- কলেজে গিয়ে রেজিস্ট্রেশন ফী এর টাকা জমা দিতে পারবেন

### <u> ফটো আপলোড করার নির্দেশিকা</u>ঃ

- মটোর নামে কোন স্পেস , আন্ডারস্কোর , বিন্দু , কোমা , হ্যাশ বা এই ধরনের কোন বিশেষ কিছু অক্ষর দেওয়া যাবে না
- মাইলের নাম শুধুমাত্র অক্ষর এবং সংখ্যার ধারণ দিতে হবে (অন্য কিছু ফাইলের নাম দেওয়া যাবে না )
- ➢ ফটোটি jpeg / jpg ধরনের দিতে হবে এবং মাপ 45 kb এর বেশি হবেনা
- > অন্য কোন সফটওয়্যারের সাহায্য আবেদনকারীর ফটোর সাইজ কমাবেন না বা ফটোটিকে চেপে ছোট করবেন না

## Signature আপলোড করার নির্দেশিকাঃ

- > Signature এর নামে কোন স্পেস , আন্ডারস্কোর , বিন্দু , কোমা , হ্যাশ বা এই ধরনের কোন বিশেষ কিছু অক্ষর দেওয়়া যাবে না
- মাইলের নাম শুধুমাত্র অক্ষর এবং সংখ্যার ধারণ দিতে হবে (অন্য কিছু ফাইলের নাম দেওয়া যাবে না )
- > Signature টি png ধরনের দিতে হবে এবং মাপ 45 kb এর বেশি হবেনা
- স্বিদ্য কোন সফটও স্থ্যারের সাহায্য আবেদনকারীর Signature এর সাইজ কমাবেন না বা Signature টিকে চেপে ছোট করবেন না

#### যদি কোন গুরুতর সমস্যায় পরেন তাহলেই হেল্প ডেস্ক এর মোবাইল নাম্বার এ ফোন করবেন অথবা ফর্মটি ফিল আপ করে মেইল করবেন

| Welcome to<br>WEST BENGAL STATE UNIVERSITY                                            | Facing Problem - Get in | n Touch with us/Enquiry |
|---------------------------------------------------------------------------------------|-------------------------|-------------------------|
|                                                                                       | Name                    | Problem Facing          |
|                                                                                       | Student Name            | Problem Facing          |
| Click Here To Continue >>                                                             | Application Id          |                         |
|                                                                                       | Application Id          |                         |
|                                                                                       | Phone No.               |                         |
|                                                                                       | Phone No.               |                         |
|                                                                                       | Email Address           |                         |
|                                                                                       | Enter email             | Send Message            |
|                                                                                       |                         |                         |
| FACING PROBLEM CONTACT US > STUDENT REGISTRATION GUIDE > COLLEGE & UNIVERSITY GUIDE > |                         |                         |

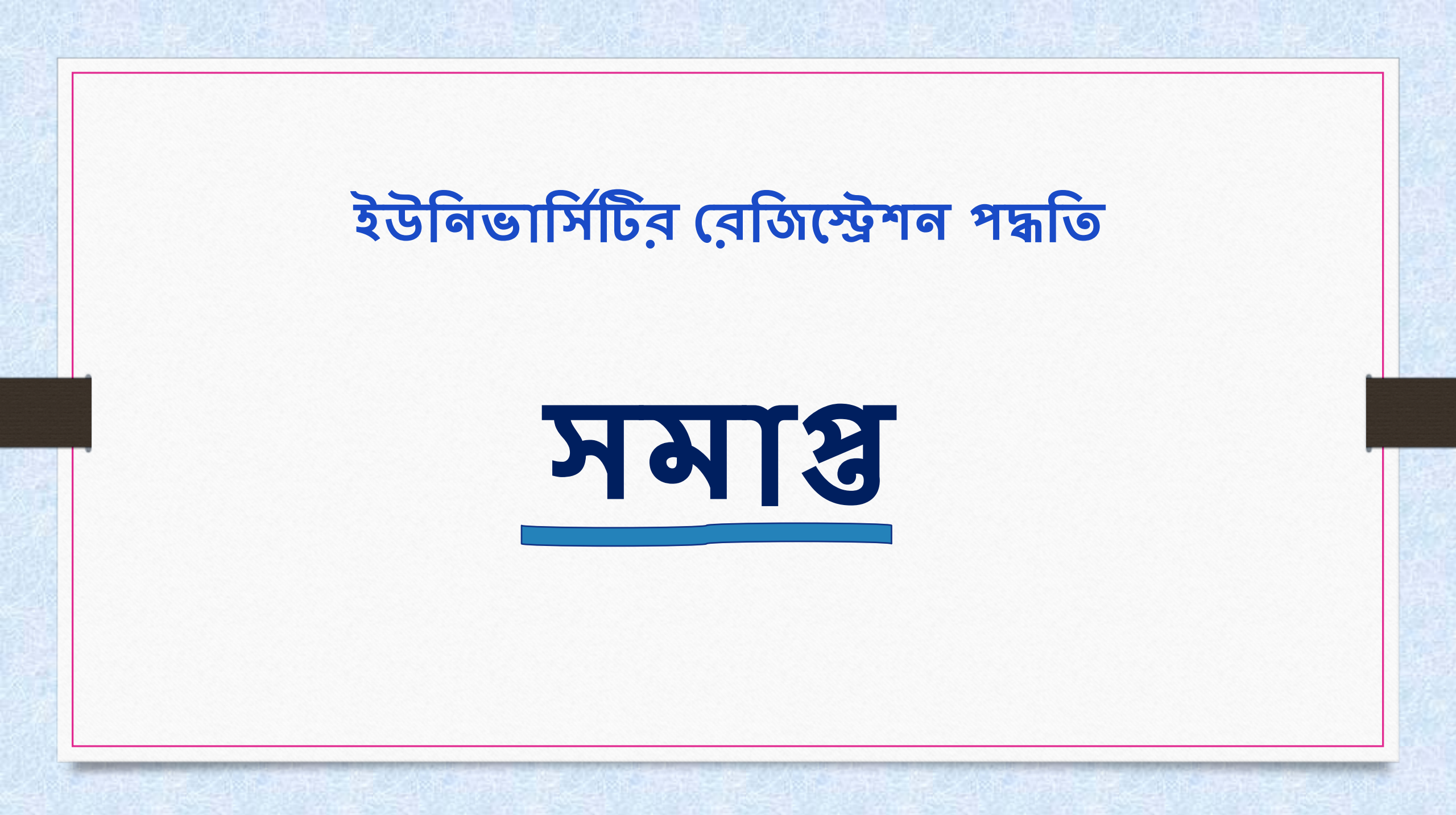